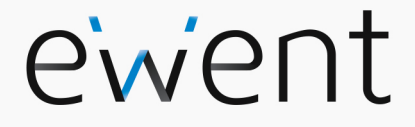

EW7016 R1 USB 3.1 naar IDE / SATA Converter

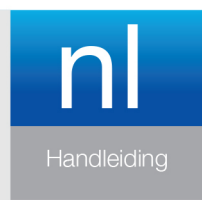

www.ewent-online.com

## EW7016 R1 - USB 3.1 naar IDE / SATA Converter

## Inhoudsopgave

| 1.0 Introductie                                                         | 2   |
|-------------------------------------------------------------------------|-----|
| 1.1 Functies en kenmerken                                               | 2   |
| 1.2 Inhoud van de verpakking                                            | 3   |
| 2.0 Aansluitingen en indicatie LED                                      | 3   |
| 3.0 Installatie van de EW7016 R1                                        | 4   |
| 3.1 Windows 2000/XP/Vista/Windows 7/8                                   | 4   |
| 4.0 Een harde schijf, CD-ROM of DVD-speler aansluiten                   | 4   |
| 4.1 Een IDE harde schijf of een IDE CD-ROM of DVD-speler aansluiten     | 4   |
| 4.2 Een SATA harde schijf of SATA CD-ROM of DVD-speler aansluiten       | 5   |
| 4.3 USB apparaten veilig verwijderen                                    | 5   |
| 5.0 Harde schijf klaar maken voor gebruik                               | 5   |
| 5.1 De harde schijf gereed maken voor gebruik met Windows 2000/XP/Vista | 5   |
| 5.2 De harde schijf gereed maken voor gebruik met Windows 7/8           | 6   |
| 6.0 Back-up functie                                                     | 7   |
| 6.1 De PC Clone Ex software installeren                                 | 7   |
| 6.2 De back-up software gebruiken en een back-up maken                  | 7   |
| 6.2.1 De Back-up knop van de EW7016 R1 gebruiken                        | 7   |
| 6.2.2 Een back-up maken met de PC Clone EX software                     | 7   |
| 6.2.3 Back-up herstellen                                                | 8   |
| 7.0 Veel gestelde vragen en andere relevante informatie                 | 8   |
| 8.0 Service en ondersteuning                                            | 8   |
| 9.0 Waarschuwingen en aandachtspunten                                   | 8   |
| 10.0 Garantievoorwaarden                                                | .10 |

## **1.0 Introductie**

Gefeliciteerd met de aankoop van dit hoogwaardige Ewent product! Dit product is door de technische experts van Ewent uitgebreid getest. Mocht dit product ondanks alle zorg problemen vertonen, dan kun je een beroep doen op de vijf jaar Ewent garantie. Bewaar deze handleiding samen met het bewijs van aankoop daarom zorgvuldig.

Registreer je aankoop nu op www.ewent-online.com en ontvang product updates!

#### 1.1 Functies en kenmerken

Met de Ewent EW7016 R1 USB 3.1 naar SATA converter kun je eenvoudig een harde schijf, CD-ROM speler, DVD speler of een branden op je computer aansluiten zonder dat je de computer hiervoor hoeft open te schroeven!

De EW7016 R1 is een perfecte aanvulling op het bureau van de hedendaagse computergebruikers dankzij zijn stijlvolle zwarte ontwerp.

#### 3 | NEDERLANDS

Dankzij het compacte ontwerp is de EW7016 R1 tevens erg geschikt om gebruikt te worden wanneer je op reis of onderweg bent.

De EW7016 R1 heeft op elke zijde een aansluiting. Dankzij deze aansluitingen is de EW7016 R1 compatible met bijna alle harde schijven, CD-ROM spelers en DVD spelers.

De EW7016 R1 is tevens voorzien van een supersnelle USB 3.1 poort. Door gebruik te maken van deze USB poort, kun je tienmaal de snelheid van USB 2.0 halen. Uiteraard is de EW7016 R1 volledig werkzaam met USB 2.0. Dit betekent dat de EW7016 R1 ook op een computer aangesloten kan worden die alleen maar USB 2.0 poorten heeft.

De EW7016 R1 wordt geleverd met een energiezuinige voedingsadapter die jouw aangesloten apparaten van stroom voorziet.

#### 1.2 Inhoud van de verpakking

De volgende onderdelen zijn aanwezig in het pakket:

- EW7016 R1 USB 3.1 naar SATA/IDE converter
- USB 3.1 naar mini USB 3.1 kabel
- SATA kabel
- SATA stroomkabel
- IDE stroomkabel
- Voedingsadapter
- Stroomomvormer
- CD-ROM met PC Clone EX software en product handleiding

## 2.0 Aansluitingen en indicatie LED

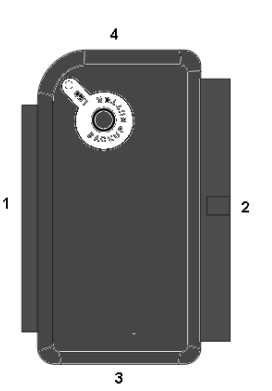

- (1) 2.5" IDE aansluiting.
- (2) 3.5" IDE aansluiting.
- (3) SATA aansluiting.
- (4) Mini USB aansluiting.
- LED Gaat branden wanneer de EW7016 R1 ingeschakeld is.

## 3.0 Installatie van de EW7016 R1

#### 3.1 Windows 2000/XP/Vista/Windows 7/8

Windows 2000 en hoger hebben de driver(s) voor de EW7016 R1 standaard al ingebouwd in het systeem. Als je deze Windows versies gebruikt hoef je ook geen driver(s) te installeren. Windows installeert de EW7016 R1 automatisch zodra deze wordt aangesloten. Ga naar het volgende hoofdstuk voor meer informatie hoe de EW7016 R1 aangesloten dient te worden.

# 4.0 Een harde schijf, CD-ROM of DVD-speler aansluiten

Als je een harde schijf gaat gebruiken: We raden je aan een back-up te maken van eventueel aanwezig data die op de harde schijf aanwezig is. Ewent is niet verantwoordelijk voor eventueel dataverlies of corrupte data bij het gebruik van de EW7016 R1. Ewent adviseert om de EW7016 R1 los te koppelen van de computer voordat je een harde schijf, CD-ROM speler of DVD speler aansluit.

## 4.1 Een IDE harde schijf of een IDE CD-ROM of DVD-speler aansluiten

Als je een IDE apparaat wilt gebruiken, dien je dit apparaat op de 'Master' stand te zetten. Raadpleeg de sticker op de harde schijf voor de juiste instelling.

- 1. Sluit de stroomkabel op de stroomomvormer aan.
- 2. Sluit de IDE stroomkabel op de stroomomvormer aan.
- 3. Sluit de andere kant van de IDE stroomkabel op de stroomaansluiting (Molex) van de IDE harde schijf of de IDE CD-ROM of DVD-speler aan.
- 4. Sluit een IDE kabel op de IDE aansluiting van de harde schijf of CD-ROM of DVD-speler aan.
- 5. Als je een 2.5 inch harde schijf gebruikt: Sluit de andere kant van de IDE kabel op de 2.5 inch IDE aansluiting (1.). Als je een 3.5 inch harde schijf gebruikt, dien je de andere kant van de IDE kabel op de 3.5 inch IDE aansluiting (2.) van de EW7016 R1 aan te sluiten.
- 6. Sluit de USB 3.1 kabel op een vrije USB (3.1) poort van je computer aan.
- 7. Sluit de smalle plug van de USB 3.1 kabel op de mini USB aansluiting (4.) van de EW7016 R1 aan.
- 8. Sluit de stekker van de stroomadapter op een stopcontact aan.
- De 'Nieuwe hardware gevonden wizard' kan verschijnen. Als Windows vraagt om 'Verbinding met het internet te maken om te zoeken naar updates,' dien je dit niet toe te staan.
- 10. Klik op 'Volgende".
- 11. Selecteer 'Installeer de software automatisch (Aanbevolen).

5 | NEDERLANDS

12. Klik op 'Volgende' en volg de stappen die op het scherm worden getoond.

### 4.2 Een SATA harde schijf of SATA CD-ROM of DVDspeler aansluiten

- 1. Sluit de stroomkabel op de stroomomvormer aan.
- 2. Sluit de SATA stroomkabel op de stroomomvormer aan.
- 3. Sluit de andere kant van de SATA stroomkabel op de juiste SATA aansluiting van de harde schijf of CD-ROM/DVD-speler aan.
- 4. Sluit de SATA kabel op de SATA aansluiting van de harde schijf of CD-ROM/DVD-speler aan.
- 5. Sluit de andere kant van de SATA kabel op de SATA aansluiting van de EW7016 R1 aan.
- 6. Sluit de USB 3.1 kabel op een vrije USB (3.1) poort van de computer aan.
- Sluit de smalle plug van de USB kabel op de mini USB aansluiting van de EW7016 R1 aan.
- 8. Sluit de stekker van de stroomadapter op een stopcontact aan.
- De 'Nieuwe hardware gevonden wizard' kan verschijnen. Als Windows vraagt om 'Verbinding met het internet te maken om te zoeken naar updates,' dien je dit niet toe te staan.
- 10. Klik op 'Volgende'.'
- 11. Selecteer 'Installeer de software automatisch (Aanbevolen).
- 12. Klik op 'Volgende' en volg de stappen die op het scherm worden getoond.

#### 4.3 USB apparaten veilig verwijderen

Gebruik de onderstaande instructies om het apparaat veilig te verwijderen.

- 1. Dubbelklik op het 'veilig verwijderen icoontje' dat in de taakbalk staan, vlak bij de klok.
- Selecteer de EW7016 R1 (USB apparaat voor massaopslag) en klik op 'Stoppen'.
- 3. Klik op 'OK' om dit te bevestigen.
- 4. Ontkoppel de harde schijf, CD-ROM of DVD-speler van de EW7016 R1.

### 5.0 Harde schijf klaar maken voor gebruik

Als je een harde schijf voor de eerste keer gebruikt, dient je deze zichtbaar te maken, ook wel 'initialiseren' genoemd, voordat Windows met deze schijf kan werken. Gebruik de volgende stappen om de harde schijf te initialiseren.

#### 5.1 De harde schijf gereed maken voor gebruik met Windows 2000/XP/Vista

- 1. Klik met je rechter muisknop op 'Deze computer'.
- 2. Klik op 'Beheren'.

- 3. Klik links in het menu op 'Schijfbeheer'.
- 4. Klik met de rechter muisknop op de nieuwe schijf en selecteer 'Initialiseren'.
- 5. Klik op 'OK'.
- 6. Klik met de rechter muisknop op de nieuwe schijf.
- 7. Klik op 'Nieuwe Partitie'.
- 8. Klik op 'Volgende'.
- 9. Klik op 'Volgende'.
- 10. Klik op 'Volgende'.
- 11. Selecteer de gewenste omvang van de partitie (NB: voor FAT32 geldt maximaal 32GB per partitie).
- 12. Klik op 'Volgende'.
- 13. Je kunt nu kiezen welke schijfletter je wilt toekennen aan de nieuwe partitie.
- 14. Klik op 'Volgende'.
- 15. Selecteer het gewenste bestandssysteem: FAT32 of NTFS.

Tip! Als je de schijf alleen op Windows 2000, XP, Vista of 7 systemen gaat gebruiken raden wij gebruik van het NTFS bestandssysteem aan.

- 16. Vul bij 'Volume label' de naam van de nieuwe partitie in.
- 17. Zet een vinkje bij 'Snel formatteren'.
- 18. Klik op 'Volgende'.
- 19. Klik op 'Voltooien'.
- 20. De harde schijf is nu klaar om gebruikt te worden.

#### 5.2 De harde schijf gereed maken voor gebruik met Windows 7/8

- 1. Klik op 'Start'.
- 2. Klik op het 'Configuratiescherm'.
- 3. Klik op 'Systeem en beveiliging'.
- 4. Klik op 'Beheren'.
- 5. Klik op 'Schijfbeheer'. Windows 7 geeft ook vaak zelf al aan dat de schijf geinitialiseerd dient te worden.
- 6. Klik met de rechtermuisknop op 'Nieuw volume'.
- 7. Klik op 'Volgende'.
- 8. De 'nieuwe volume wizard' verschijnt.
- 9. Klik op 'Volgende'.
- 10. Kies de gewenste hoeveelheid schijfruimte.
- 11. Klik op 'Volgende'.
- 12. Selecteer een schijfletter bij 'schijfletter selecteren'.Select a drive letter at 'Assign a drive letter'.
- 13. Klik op 'Volgende'.
- 14. Kies het gewenste bestandsformaat.
- 15. Klik op 'Volgende'.
- 16. Klik op 'Voltooien'.

- 17. Het kan zijn dat Windows aangeeft dat er een nieuw station is gevonden.
- 18. De harde schijf is nu klaar voor gebruik.

## 6.0 Back-up functie

De EW7016 R1 is voorzien van een back-up knop. Wanneer je deze knop gebruikt kun je met een druk op de knop een back-up van je data maken. Om deze functie te kunnen gebruiken dien je de bijgeleverde PC Clone EX software te installeren.

#### 6.1 De PC Clone Ex software installeren

- 1. Plaats de installatie CD-ROM in de CD-ROM of DVD-speler van je computer.
- 2. Kies je taal en klik op 'Volgende'.
- 3. Kies 'Installeer PC Clone EX' software.
- 4. Volg de stappen die op het scherm worden getoond om de installatie te voltooien.

#### 6.2 De back-up software gebruiken en een back-up maken

Er zijn twee methodes om een back-up te maken met de EW7016 R1. Je kunt de software gebruiken of je kunt een back-up maken door de 'Back-up' knop van de EW7016 R1 te gebruiken. In de onderstaande stappen leggen we uit hoe de verschillende methodes werken en hoe deze gebruikt kunnen worden.

#### 6.2.1 De Back-up knop van de EW7016 R1 gebruiken.

- 1. Druk eenmaal op de 'Backup' knop van de EW7016 R1.
- 2. De PC Clone EX software wordt gestart.
- 3. Druk nogmaals op de 'Backup' knop om de back-up te starten.
- 4. De EW7016 R1 maakt nu een back-up van de data die op de harde schijf van je computer staat.
- 5. Wanneer de back-up voltooid is, klik je op 'OK'.

#### 6.2.2 Een back-up maken met de PC Clone EX software

- 1. Klik op 'Start'.
- 2. Klik op 'Programma's of 'Alle Programma's.
- 3. Selecteer 'PC Clone EX'.
- 4. Klik op 'PC Clone EX'. Het is mogelijk dat je daarna het 'PC Clone EX' icoontje in de taakbalk dient aan te klikken om de software te starten.
- 5. Klik op het tweede icoontje van het menu (Back-up).
- Selecteer de bron in het bovenste gedeelte van het scherm. Als je een map selecteert waar submappen in aanwezig zijn, dan wordt de gehele map inclusief onderliggende structuur meegenomen in de back-up.
- 7. Selecteer de bestemming in het onderste gedeelte van het scherm.
- 8. Klik op het 'Back-up bestanden' icoontje onderaan in het scherm.
- 9. Klik op 'Start'. De back-up wordt nu gestart.
- 10. Wanneer de back-up voltooid is, klik je op 'OK'.

#### 6.2.3 Back-up herstellen

Je kunt ook gebruik maken van de herstelfunctie van de PC Clone EX software. Deze functie is feitelijk een incrementele back-up functie. Dit is een zeer handige functie die alleen aan back-up maakt van de bestanden die ten opzichte van de vorige back-up zijn gewijzigd. Dit is ideaal aangezien er dan geen volledige back-up gemaakt hoeft te worden wat veel tijdsbesparing kan opleveren.

- 1. Klik op 'Start'.
- 2. klik 'Programs' of 'Alle Programma's'.
- 3. Selecteer 'PC Clone EX'.
- 4. Klik op 'PC Clone EX'. Het is mogelijk dat je daarna het 'PC Clone EX' icoontje in de taakbalk dient aan te klikken om de software te starten.
- 5. Klik op het derde icoontje in de taakbalk (Restore Bestanden).
- Als er nog geen selectie is gemaakt van de bron bestanden maak je een selectie van de mappen en bestanden waarvan je een back-up wilt maken. Dit doe je in het bovenste gedeelte van het scherm.
- 7. Selecteer de bestemming in het onderste gedeelte van het scherm.
- 8. Klik op het 'Restore' icoontje.
- 9. Wanneer de back-up is voltooid, klik je op 'OK'.

## 7.0 Veel gestelde vragen en andere relevante informatie

De meest recente veel gestelde vragen voor je product kun je vinden op de supportpagina van je product. Ewent zal deze veel gestelde vragen regelmatig bijwerken zodat je bent voorzien van de meest recente informatie. Bezoek de Ewent website voor meer informatie: <u>www.ewent-online.com</u>

## 8.0 Service en ondersteuning

Deze handleiding is door de technische experts van Ewent met zorg opgesteld. Mocht je desondanks problemen ervaren bij de installatie of in het gebruik van je Ewent product, vul dan het supportformulier in op de website https://support.ewentonline.com.

## 9.0 Waarschuwingen en aandachtspunten

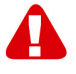

Vanwege wet- en regelgeving bepaald door het Europese parlement, kan sommige (draadloze) apparatuur onderhevig zijn aan beperkingen omtrent het gebruik in bepaalde Europese lidstaten. In sommige Europese lidstaten kan het gebruik van deze apparatuur verboden zijn. Neem contact op met je (lokale) overheid voor meer informatie over deze beperkingen.

#### 9 | NEDERLANDS

Volg ten allen tijde de instructies in de handleiding\*, speciaal wanneer het apparatuur betreft wat geassembleerd dient te worden.

Waarschuwing: In de meeste gevallen gaat het om een elektronisch apparaat. Verkeerd of oneigenlijk gebruik van het apparaat kan leiden tot (zware) verwondingen.

Wanneer je het apparaat aansluit op het lichtnet zorg er dan voor dat het niet wordt beschadigd of onder (hoge) druk komt te staan.

Zorg dat het stopcontact dichtbij en gemakkelijk bereikbaar is vanaf het apparaat.

Het repareren van het apparaat dient uitgevoerd te worden door gekwalificeerd Ewent personeel. Probeer dit apparaat nooit zelf te repareren. De garantie vervalt per direct indien het apparaat zelf gerepareerd is en/of wanneer het product misbruikt is. Voor uitgebreide garantie voorwaarden, ga naar <u>www.ewent-online.com</u>

Dit apparaat moet na gebruik op de juiste wijze worden afgedankt. Volg hiervoor de geldende regels voor het verwijderen van elektronische goederen.

Lees de onderstaande veiligheidsinstructies zorgvuldig:

- Gebruik geen externe kracht op de kabels
- Verwijder het apparaat niet uit het stopcontact door aan de stroomkabel te trekken
- Plaats het apparaat niet in de buurt van warmtebronnen
- Houd het apparaat uit de buurt van water of andere vloeistoffen
- Verwijder het apparaat direct uit het stopcontact als je een vreemd geluid, rook of geur waarneemt
- Stop geen scherpe voorwerpen in de ontluchtingsgaten van het apparaat
- Gebruik geen beschadigde kabels (dit kan mogelijk een elektrische schok veroorzaken)
- Houd het apparaat uit de buurt van kinderen
- Reinig het apparaat met een zachte droge doek
- Houd de stekker en het stopcontact schoon
- Trek de stekker nooit met natte handen uit het stopcontact
- Verwijder de stekker uit het stopcontact wanneer het apparaat voor langere tijd niet wordt gebruikt
- Gebruik het apparaat in een goed geventileerde ruimte.

\*Tip: Ewent handleidingen worden met de grootste zorgvuldigheid gemaakt. Door nieuwe technische ontwikkelingen kán het echter gebeuren dat een geprinte handleiding niet meer de meest recente informatie bevat. De online handleiding wordt altijd direct geüpdatet met de nieuwste informatie.

Mocht je een probleem ervaren met de geprinte handleiding, check dan altijd eerst onze website <u>www.ewent-online.com</u> waar de meest recente handleiding te downloaden is. Tevens vind je op onze website in de Vaak gestelde Vragen (FAQ) Sectie veel informatie over je product. Het is zeer raadzaam eerst de FAQ sectie te raadplegen, vaak is je antwoord hier terug te vinden.

### 10.0 Garantievoorwaarden

De garantietermijn van vijf jaar geldt voor alle Ewent producten, tenzij anders aangegeven op het moment van aankoop. Bij aankoop van een tweedehands Ewent product resteert de garantieperiode gemeten vanaf het moment van de aankoop door de eerste eigenaar. De Ewent garantieregeling is van toepassing op alle Ewent producten en onderdelen onlosmakelijk verbonden met het betreffende product. Voedingen, batterijen, accu's, antennes en alle andere producten niet geïntegreerd in of direct verbonden met het hoofdproduct of producten waarvan redelijkerwijs mag worden aangenomen dat deze een ander slijtagepatroon kennen dan het hoofdproduct vallen derhalve niet onder de Ewent garantieregeling. De garantie vervalt tevens bij onjuist of oneigenlijk gebruik, externe invloeden en/of bij opening van de behuizing van het betreffende product door partijen anders dan Ewent. Ewent kan gereviseerde materialen gebruiken bij het herstellen of vervangen van uw defecte product. Ewent is niet aansprakelijk voor veranderingen in de netwerkinstellingen door internet providers. Ewent biedt geen garantie voor het niet functioneren van een netwerkproduct dat veroorzaakt wordt door wijzigingen in de netwerkstructuur en/of protocollen van een internetaanbieder. Tevens kan Ewent niet aansprakelijk gesteld worden voor het niet functioneren van web services, apps en andere inhoud van derden die beschikbaar is via producten van Ewent. Producten van Ewent met een interne vaste schijf hebben een beperkte garantieperiode van twee jaar op de harde schijf. Ewent is niet aansprakelijk voor gegevensverlies. Zorg er dus altijd voor dat als het product gegevens opslaat op een vaste schijf of andere geheugenbron, u een kopie maakt voordat u het product voor reparatie terugbrengt.

#### Als mijn product defect raakt

Mocht uw product om andere dan de bovengenoemde oorzaken defect raken: neem dan alstublieft contact op met uw verkoper.

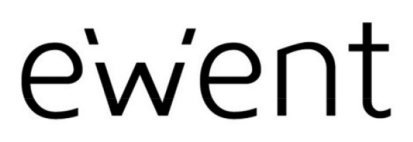

www.ewent-online.com

Trademarks: all brand names are trademarks and/or registered trademarks of their respective holders. The information contained in this document has been created with the utmost care. No legal rights can be derived from these contents. Eminent cannot be held responsible, nor liable for the information contained in this document. CE

Ewent is a member of the Eminent Group